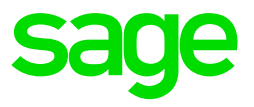

## **Description of Enquiry**

The **General Ledger | Transactions | Control Account Reconciliation** (CAR) is a powerful reconciliation utility that assist in identifying transactions that contribute towards a discrepancy between Ledger Control accounts namely the Accounts Payable-, Accounts Receivable- and Inventory Control accounts, and the relevant sub-ledger balances for the same comparative periods.

Also note that even if the CAR is located under the **General Ledger | Transactions** node, nothing the user does in this utility affects any posted transaction history in the company at all. It's solely used as a reconciliation utility (on the same level as the Bank Reconciliation utility) as well as assisting to easily determine which transactions have caused the abovementioned discrepancy.

Using the CAR as a starting point and information source, the user should process all corrective transactions to balance the relevant sub-ledger, e.g. INV Valuation report balance with the relevant Ledger Control Account/s (e.g. INV Control account/s) in either the General Ledger and/or relevant sub-ledger.

This article focusses especially on using the CAR with regards to

- Differences observed between the Inventory Control account/s and the Inventory Valuation report,
- Helps you to understand when Inventory related transactions are included and Flagged on the Control Account Reconciliation (CAR) screen.
- It also shows you how to reconcile transactions with a Reconciliation State status = **Flagged** (as seen below) on which the user should focus. It's especially these transactions that have contributed towards the abovementioned discrepancies.

| Debit Difference | Credit   | GL Credit | Credit Difference | Reconciliation State |
|------------------|----------|-----------|-------------------|----------------------|
| 0.00             | 2,173.91 | 4,347.83  | 2,173.92          | Flagged              |
| 0.00             | 4,347.83 | 4,347.83  | 0.00              | Reconciled           |
| 0.00             | 0.00     | 0.00      | 0.00              | Flagged              |
| 2,173.91         | 4,347.83 | 2,173.91  | -2,173.92         | Flagged              |
| 2,173.91         | 2,173.91 | 2,173.91  | 0.00              | Flagged              |
| 0.00             | 0.00     | 0.00      | 0.00              | Flagged              |

### Solution / Details

To further explain, consider the following main aspects of the CAR:

# CAR's Header Filters' Setup

The CAR's filter fields determine whether or not certain transaction are displayed (included) on the results screen or not. Below is a short summary of the primary filter fields:

### a) Date Range

You can narrow your reconciliation project to a specific time frame by setup the correct **From Date** and **To Date** range.

| Di | Dates     |            |   |  |  |  |  |  |  |
|----|-----------|------------|---|--|--|--|--|--|--|
|    | From Date | 2019/05/01 | ~ |  |  |  |  |  |  |
|    | To Date   | 2019/05/31 | ~ |  |  |  |  |  |  |
| '  |           |            |   |  |  |  |  |  |  |

### b) Account Type and Control Accounts

The selected **Account Types** act as an internal filter for the various Control Accounts that the user can select thereafter.

For instance, if only the **Account Type = Inventories** has been selected, the user should be able to ONLY select GL accounts with an account type of **Inventories**, as can be seen below

| General Ledger |               |                                               |  |  |  |  |  |  |
|----------------|---------------|-----------------------------------------------|--|--|--|--|--|--|
| Acc            | ount Types    | Inventories                                   |  |  |  |  |  |  |
| Con            | trol Accounts | (None)                                        |  |  |  |  |  |  |
| Inv            | entory Group  | AccountName Stock - Stock STOCKNEW - STOCKNEW |  |  |  |  |  |  |
|                |               |                                               |  |  |  |  |  |  |

## c) Inventory Group

Regardless if certain transactions are even included on the results screen depends on the Inventory Group/s selected on this filter field

| Account Types Inventories<br>Control Accounts Stock - Stock<br>Inventory Group (None) | G | eneral Ledger    |               |  |  |  |  |
|---------------------------------------------------------------------------------------|---|------------------|---------------|--|--|--|--|
| Control Accounts Stock - Stock                                                        |   | Account Types    | Inventories   |  |  |  |  |
| Inventory Group (None)                                                                |   | Control Accounts | Stock - Stock |  |  |  |  |
|                                                                                       |   | Inventory Group  | (None)        |  |  |  |  |

For instance, if the above option is set to **None**, only the following two transactions are displayed in this case:

| Date 🛆     | GL Account | Reference | TrCode | Reconciliation | Debit    | GL Debit | Debit Difference | Credit | GL Credit |  |
|------------|------------|-----------|--------|----------------|----------|----------|------------------|--------|-----------|--|
| 2019/05/03 | Stock      | REF001    | WHT    | Flagged        | 2,173.91 | 0.00     | -2,173.91        | 0.00   | 4,347.83  |  |
| 2019/05/03 | Stock      | REF002    | WHT    | Flagged        | 2,173.91 | 2,173.91 | 0.00             | 0.00   | 2,173.91  |  |
|            |            |           |        |                |          |          |                  |        |           |  |

However, it's recommended to usually select all existing Inventory Groups

| 1 | General L | .edger — |               |          |  |  |  |
|---|-----------|----------|---------------|----------|--|--|--|
|   | Account   | t Types  | Inventories   |          |  |  |  |
|   | Control   | Accounts | Stock - Stock |          |  |  |  |
|   | Invento   | ry Group | < All >       |          |  |  |  |
|   |           |          | Group         |          |  |  |  |
|   |           |          | AAA           | EM STOCK |  |  |  |
|   | Debit     | GL Debit | BULK          | SALES    |  |  |  |
|   | 2,173.91  | 0.00     | ✓ X1          |          |  |  |  |
|   | 2,173.91  | 2,173.91 | • 222         |          |  |  |  |

This is to ensure that no transactions are missing from the results screen so that the user can take especially note of all relevant **Flagged** transactions.

These are the specific transactions that contributes towards a discrepancy between the Inventory Control Accounts and the Inventory Valuation report value for the same period, and its essential that they should be included on the CAR's results screen.

### d) Show Reconciled

If you only want to focus on 'problematic' transactions (Flagged transactions), then rather **unselect** the **Show Reconciled** option,

| Inventory        | Show Reconciled             |   |
|------------------|-----------------------------|---|
| General Ledger   |                             |   |
| Account Types    | Other Expense + Inventories | ~ |
| Control Accounts | Stock - Stock               | ~ |
| Inventory Group  | < All >                     | ~ |
|                  |                             |   |

before finally clicking the **View** button (with all other filters also correctly setup up) to reveal the transactions in the CAR's results screen.

| 🔍 View       | Clear | 💾 Save Grid | Print | 💾 Save Reconciliation |  |  |  |  |  |  |
|--------------|-------|-------------|-------|-----------------------|--|--|--|--|--|--|
| Transactions |       |             |       |                       |  |  |  |  |  |  |
| O Custo      | mers  |             | (     | Suppliers             |  |  |  |  |  |  |

Else, if the **Show Reconciled** option is selected, the results screen will also include all reconciled (among the Flagged) transactions) and you may therefore have an unnecessary number of transactions to work through to find only those that need to be reconciled.

### Various reasons for having Flagged transactions

### 1. Selected Control Accounts on the CAR's header field.

1. Setup the header fields as below, especially ensuring only the **Stock Control** account is selected

| 🔍 View 🛛 Clear | 💾 Save Grid Print  💾 Save Reconciliation |                               |                             |
|----------------|------------------------------------------|-------------------------------|-----------------------------|
| Transactions   |                                          |                               |                             |
| Customers      |                                          | <ul> <li>Inventory</li> </ul> | Show Reconciled             |
| Dates          |                                          | General Ledger                |                             |
| From Date      | 2019/05/01 🗸                             | Account Types                 | Other Expense + Inventories |
| To Date        | 2019/05/31 🗸                             | Control Accounts              | Stock - Stock               |
|                |                                          | Inventory Group               | < All >                     |

2. On the results screen, notice especially the **Advertising** related transactions which are correctly flagged below.

| Date       | GL Account  | Reference | TrCode | Debit      | GL Debit   | Debit Difference | Credit   | GL Credit | Credit Difference | Reconciliation State |
|------------|-------------|-----------|--------|------------|------------|------------------|----------|-----------|-------------------|----------------------|
| 2019/05/03 | Stock       | REF001    | WHT    | 0.00       | 0.00       | 0.00             | 2,173.91 | 4,347.83  | 2,173.92          | Flagged              |
| 2019/05/03 | Advertising | REF001    | WHT    | 4,347.83   | 4,347.83   | 0.00             | 0.00     | 0.00      | 0.00              | Flagged              |
| 2019/05/03 | Stock       | REF002    | WHT    | 0.00       | 2,173.91   | 2,173.91         | 4,347.83 | 2,173.91  | -2,173.92         | Flagged              |
| 2019/05/03 | Stock       | REF002    | WHT    | 0.00       | 2,173.91   | 2,173.91         | 2,173.91 | 2,173.91  | 0.00              | Flagged              |
| 2019/05/31 | Advertising |           | ADJ    | 100,284.61 | 100,284.61 | 0.00             | 0.00     | 0.00      | 0.00              | Flagged              |
| 2019/05/31 | Advertising | SHOPINV   | RINV   | 0.00       | 0.00       | 0.00             | 100.33   | 100.33    | 0.00              | Flagged              |
| 2019/05/31 | Advertising | SHOPINV   | RINV   | 0.00       | 0.00       | 0.00             | 401.32   | 401.32    | 0.00              | Flagged              |
| 2019/05/31 | Advertising | SHOPINV   | RINV   | 0.00       | 0.00       | 0.00             | 100.33   | 100.33    | 0.00              | Flagged              |
| 2019/05/31 | Advertising | SHOPINV   | RINV   | 0.00       | 0.00       | 0.00             | 100.33   | 100.33    | 0.00              | Flagged              |

In this case, please also note:

- In our example, Inventory related transactions have been posted to the Advertising account (as an example), instead of the Stock account to illustrate how the CAR can pick up 'problematic' transactions. These are typical transactions causing the abovementioned discrepancies (between INV Valuation and INV Control account/s).
- These flagged transactions may have purely been the result of incorrect Transaction Type or relevant Inventory Group setup.
- Further below we'll also discuss specific **wrong setups** in the Evolution company that cause **Flagged** transactions.
- 3. However, if for any reason as decided by the user to also include the **Advertising** account **Control Accounts** field (and also selecting the **Show Reconciled** option in this case),

| <ul> <li>Inventory</li> </ul> | Show Reconciled                               |
|-------------------------------|-----------------------------------------------|
| General Ledger                |                                               |
| Account Types                 | Other Expense + Inventories                   |
| Control Accounts              | Advertising - Advertising - Stock - Stock 🗸 🗸 |
| Inventory Group               | < All > 🗸                                     |

4. You should now notice that these same transactions are **Reconciled**. This is due to the user accepting the **Advertising** account to be also contributing towards his Inventory Valuation (as used for illustrative purposes only on this case!)

| Date       | GL Account  | Reference | TrCode | Debit      | GL Debit   | Debit Difference | Credit   | GL Credit | Credit Difference | Reconciliation State |
|------------|-------------|-----------|--------|------------|------------|------------------|----------|-----------|-------------------|----------------------|
| 2019/05/03 | Stock       | REF001    | WHT    | 0.00       | 0.00       | 0.00             | 2,173.91 | 4,347.83  | 2,173.92          | Flagged              |
| 2019/05/03 | Stock       | REF002    | WHT    | 0.00       | 2,173.91   | 2,173.91         | 4,347.83 | 2,173.91  | -2,173.92         | Flagged              |
| 2019/05/03 | Stock       | REF002    | WHT    | 0.00       | 2,173.91   | 2,173.91         | 2,173.91 | 2,173.91  | 0.00              | Flagged              |
| 2019/05/03 | Stock       | REF001    | WHT    | 0.00       | 0.00       | 0.00             | 4,347.83 | 4,347.83  | 0.00              | Reconciled           |
| 2019/05/03 | Advertising | REF001    | WHT    | 4,347.83   | 4,347.83   | 0.00             | 0.00     | 0.00      | 0.00              | Reconciled           |
| 2019/05/31 | Advertising |           | ADJ    | 100,284.61 | 100,284.61 | 0.00             | 0.00     | 0.00      | 0.00              | Reconciled           |
| 2019/05/31 | Advertising | SHOPINV   | RINV   | 0.00       | 0.00       | 0.00             | 100.33   | 100.33    | 0.00              | Reconciled           |
| 2019/05/31 | Advertising | SHOPINV   | RINV   | 0.00       | 0.00       | 0.00             | 401.32   | 401.32    | 0.00              | Reconciled           |
| 2019/05/31 | Advertising | SHOPINV   | RINV   | 0.00       | 0.00       | 0.00             | 100.33   | 100.33    | 0.00              | Reconciled           |
| 2019/05/31 | Advertising | SHOPINV   | RINV   | 0.00       | 0.00       | 0.00             | 100.33   | 100.33    | 0.00              | Reconciled           |

5. However, also consider the following:

Usually, the user should **only** select the true **Inventory Control accounts** (only those accounts he/she deems to contribute towards the Inventory Valuation balance) on the **Control Accounts** field.

This is to expect viewing the complete list of **Flagged** transactions that are indeed causing the INV Valuation vs INV Control account discrepancies.

### 2. Having incorrect setups in the company

### Incorrect Setup 1: Incorrect Inventory related transaction type setup

1. Go to **Inventory | Maintenance | Inventory Defaults**. In here closely inspect all transaction types as setup on the various pages marked below.

|                         | Inventory Defaults                                                        |   |  |  |  |  |  |  |  |
|-------------------------|---------------------------------------------------------------------------|---|--|--|--|--|--|--|--|
| General                 | Invoice Numbering                                                         |   |  |  |  |  |  |  |  |
| Entry Options           | Automatic Numbering<br>Next Automatic Number 50<br>Pad to 4<br>characters |   |  |  |  |  |  |  |  |
| Inventory               | Prefix INV Sample INV0050                                                 |   |  |  |  |  |  |  |  |
| Invoices                | Unique Number                                                             |   |  |  |  |  |  |  |  |
| Quotes                  |                                                                           |   |  |  |  |  |  |  |  |
| Credit Notes            | Use Automatic Discount Allow Tender                                       |   |  |  |  |  |  |  |  |
| Goods Received Vouchers | Invoice Transaction Code INV (Invoicing)                                  |   |  |  |  |  |  |  |  |
| Returns To Suppliers    | Separate Inventory Issue from Customer Invoice                            |   |  |  |  |  |  |  |  |
|                         | Inventory Issue Accrual Account                                           | 1 |  |  |  |  |  |  |  |

2. On **each** Transaction Type included above, right click and select **Edit.** In this case as referring to the **INV** transaction type below

| ✓ Use Automatic Discount |            |   |                   |   |  |  |  |
|--------------------------|------------|---|-------------------|---|--|--|--|
| Invoice Transaction Code | e INV      |   |                   |   |  |  |  |
| Separate Inventory       | Issue fron | 5 | Undo              |   |  |  |  |
|                          |            | Ж | Cut               | ł |  |  |  |
| Inventory Issue Accrual  | Account    | Ê | Сору              | ł |  |  |  |
| Goods Issue Voucher Nun  | nbering —  | Ê | Paste             |   |  |  |  |
| Automatic Numbering      | <b>~</b>   | × | Clear             |   |  |  |  |
| Next Automatic Number    | 1          |   | Select All Ctrl+A |   |  |  |  |
| Prefix                   | GIV        | 6 | Add New Ins       |   |  |  |  |
| Unique Number            |            |   | Edit Alt+Enter    | I |  |  |  |
|                          |            |   | Maintenance F6    |   |  |  |  |

3. On the transaction type closely evaluate all GL accounts selected below and correct them as needed.

Also, **right click | Edit** on the linked **IS** transaction Type.

|                                       | Edit Inventory Transaction Type "INV" |                                                                                 |  |  |  |  |  |  |  |
|---------------------------------------|---------------------------------------|---------------------------------------------------------------------------------|--|--|--|--|--|--|--|
| Transaction Type                      |                                       | General Ledger Accounts                                                         |  |  |  |  |  |  |  |
| Code INV                              | / 🖾                                   | Debit Ledger Account                                                            |  |  |  |  |  |  |  |
| Description Inv                       | voicing                               | Receivables Control (Receivables Control) V                                     |  |  |  |  |  |  |  |
|                                       | -                                     | Credit Ledger Account                                                           |  |  |  |  |  |  |  |
| ┌ Debit / Credit —                    |                                       | Sales (Sales)                                                                   |  |  |  |  |  |  |  |
| <ul> <li>Debit</li> </ul>             |                                       | Credit Tax Account                                                              |  |  |  |  |  |  |  |
| Credit                                |                                       | Vat Control (Vat Control)                                                       |  |  |  |  |  |  |  |
| Link another T                        | ransaction Type<br>し、<br>つ Undo       | Always Prompt for Credit Ledger Account                                         |  |  |  |  |  |  |  |
| Tax<br>Tax<br>Tax<br>Tax Group        | K Cut<br>≧ Copy<br>■ Paste            | Other       Other       Sales Transaction Type       Purchases Transaction Type |  |  |  |  |  |  |  |
| 7                                     | Clear<br>Select All Ctrl+A            | OK Cancel                                                                       |  |  |  |  |  |  |  |
| e e e e e e e e e e e e e e e e e e e | Add New Ins                           |                                                                                 |  |  |  |  |  |  |  |
|                                       | Edit Alt+Enter                        |                                                                                 |  |  |  |  |  |  |  |

4. In this case (see below in step 5) the Credit Ledger Account below is incorrectly setup as you would normally expect the Stock (Inventory Control) account in here.

With an Invoice is processed this way it should therefore result in the transaction being correctly flagged on the CAR as a result.

5. Therefore, correct the GL account to rather be the relevant Inventory Control account (e.g. Stock account).

| Edit Inventory Transaction Type "IS"                                     |                                                                                                    |  |  |  |  |  |  |  |
|--------------------------------------------------------------------------|----------------------------------------------------------------------------------------------------|--|--|--|--|--|--|--|
| Transaction Type       Code       IS       Description       Issue Stock | General Ledger Accounts Debit Ledger Account Cost of Goods Sold (Cost of Goods Sold) Credit Ledger Account |  |  |  |  |  |  |  |
| Debit / Credit<br>Debit<br>Credit<br>Link another Transaction Type       | Security (Security)                                                                                        |  |  |  |  |  |  |  |

- 6. Repeat the same critical analysis and relevant GL control account corrections of ALL relevant Inventory related transaction types.
- 7. If using the **BOM/Manufacturing** and/or **Job Costing** (and/or any other Inventory movement related) add-on modules, also closely analyze and correct the transaction types' setups to ensure having the correct Inventory Control accounts in use in your business.

## Incorrect Setup 2: Incorrect GL Accounts used on Inventory Groups

The GL Accounts used on **Inventory | Maintenance | Groups** always override the relevant GL accounts as used on Inventory (including BOM/Manufacturing and Job Costing) related transaction types.

For instance, on this Inventory Group a non-Inventory Control related GL Account (Advertising) has been setup on the **Inventory Account** field

| Edit Inventory Group "BULK SALES" |                                 |          |  |  |  |  |  |  |
|-----------------------------------|---------------------------------|----------|--|--|--|--|--|--|
| Group Code                        | RULIK SALES                     | R        |  |  |  |  |  |  |
| Description                       | BULK SALES                      |          |  |  |  |  |  |  |
|                                   |                                 |          |  |  |  |  |  |  |
| Sales Account                     | Select a General Ledger Account | V Prompt |  |  |  |  |  |  |
| Cost of Sales Account             | Select a General Ledger Account | V Prompt |  |  |  |  |  |  |
| Inventory Account                 | Advertising (Advertising)       | V Prompt |  |  |  |  |  |  |
| Purchases Account                 | Select a General Ledger Account | V Prompt |  |  |  |  |  |  |
| Purchases Cost Variance Account   | Select a General Ledger Account | V Prompt |  |  |  |  |  |  |
| Inventory Adjustment              | Select a General Ledger Account | V Prompt |  |  |  |  |  |  |
| Inventory Cost Variance Account   | Select a General Ledger Account | V Prompt |  |  |  |  |  |  |
| Work In Progress Account          | Select a General Ledger Account | V Prompt |  |  |  |  |  |  |

That means when any stock item, as linked to the above Inventory Group, is processed on any GRV, Invoice, Manufacturing or Job Costing process, the **Advertising** account, instead of a GL account linked to the Inventories (Inventory Control account type) will be updated.

The results should therefore be:

- Having a discrepancy between the INV Valuation report balance and the Inventory Control account/s balance.
- The transaction correctly being **Flagged** on the CAR

## Incorrect Setup 3: Inventory Service Items not linked to an Inventory Group

It's important to always ensure the correct setup has been done for all Inventory **Service Items**, especially those having a cost value.

|                   | Edit Inventory Item "Cleaning"    |
|-------------------|-----------------------------------|
| Item              | Item                              |
|                   | Simple Code Cleaning              |
| Information       | Description 1 Cleaning            |
| Pricing           | Description 2                     |
|                   | Description 3                     |
| Defaults          | r Item Type                       |
| Incident History  | 🗹 🖸 Active                        |
|                   | 🗹 💋 Service Item                  |
| Additional Fields | Serial Number Item                |
|                   | Allow Duplicate Serial Numbers    |
| Images            | 🗹 🚔 Strict Serial Number Tracking |

Please apply the following setup procedure for all Inventory Service Items:

- 1. Go to Inventory | Maintenance | Groups.
- 2. Create a new group (as relevant) for your relevant Service Items.

You may even consider creating multiple groups for various types of Inventory Service Items, depending on your internal accounting needs and business processes.

**3.** On each new Inventory Group, select the relevant GL account on the **Inventory Account** field as can be seen below.

This GL account may be a typical **Other Expense** GL account type, but it should always be confirmed by the local, responsible financial officer, depending on your relevant accounting reporting structure and policy.

4. Always check and complete (as relevant) the other GL account fields as relevant to the Inventory Group.

5. When done, click the **OK** button below to save the change

|                                 | Add New Inventory Group       |      | >        |
|---------------------------------|-------------------------------|------|----------|
| Group Code                      | CleaningServ                  |      |          |
| Description                     | Cleaning Services             |      |          |
|                                 |                               |      |          |
| Sales Account                   | Select a General Ledger Accou | nt   | ✓ Prompt |
| Cost of Sales Account           | Select a General Ledger Accou | nt . | ✓ Prompt |
| Inventory Account               | CLEANING X-RAY (1000)         |      | V Prompt |
| Purchases Account               | Select a General Ledger Accou | nt   | V Prompt |
| Purchases Cost Variance Account | Select a General Ledger Accou | nt   | ✓ Prompt |
| Inventory Adjustment            | Select a General Ledger Accou | nt   | V Prompt |
| Inventory Cost Variance Account | Select a General Ledger Accou | nt   | V Prompt |
| Work In Progress Account        | Select a General Ledger Accou | nt   | ✓ Prompt |
| Sales Matrix                    | Select a 🗸                    |      |          |
| Purchases Matrix                | Select a 🗸                    |      |          |
| Minimum GP %                    |                               |      |          |
|                                 |                               |      |          |
|                                 |                               |      |          |
|                                 |                               | OK   | Cancel   |

- 6. Go to **Inventory | Maintenance | Inventory Items** and edit **all** Service Items by linking them to the correct Inventory Group.
- 7. Doing the above should ensure that the specific GL account selected on the Inventory Account field on the Inventory Group overrides the Inventory Control account as used on all inventory related transactions types (e.g. Invoice, GRV, Job Costing and Manufacturing etc) on all future transactions.
- 8. Finally, notice that changing any transaction types and/or Inventory Groups will not affect any posted transaction history, and only impacts future transactions.

#### 3. Direct Journals posted on Inventory Control Account

All General Ledger journals posted directly on an Inventory Control account should also be marked as **Flagged** on the CAR's result screen.

For example, note the direct journal transactions marked below on the GL Enquiry screen for the **Stock** account.

| 🔍 View 🛛 🖣      | 🔍 View 🛛 🖌 🕨 👌 Edit 💾 Save Grid                   |            |           |                           |                        |             |  |  |  |  |
|-----------------|---------------------------------------------------|------------|-----------|---------------------------|------------------------|-------------|--|--|--|--|
| Account Stock   | Account Stock (Stock)                             |            |           |                           |                        |             |  |  |  |  |
| Transactions L  | Transactions Ledger Balances   Additional Fields  |            |           |                           |                        |             |  |  |  |  |
| Drag a column h | Drag a column header here to group by that column |            |           |                           |                        |             |  |  |  |  |
| Date            | Code 🛆                                            | Debit      | Credit    | Description               | Reference              | Reference 2 |  |  |  |  |
| 2019/07/19      | INV                                               |            |           | Invoice                   | INV0045                |             |  |  |  |  |
| 2019/07/22      | INV                                               |            | R1.72     | Invoice                   | INV0046                |             |  |  |  |  |
| 2019/06/01      | JNL                                               | R40,000.00 |           | DESC01                    | REF01                  | JBR00002    |  |  |  |  |
| 2019/06/04      | JNL                                               |            | R1,000.00 | DESC03                    | REF02                  | JBR00003    |  |  |  |  |
| 2019/04/12      | MFDR                                              |            |           | X1 drawn for MF Process M | Auto Manufact          | MFP00001    |  |  |  |  |
| 2019/04/12      | MFDR                                              |            |           | X2 drawn for MF Process N | Auto Manufact          | MFP00001    |  |  |  |  |
| 2019/04/12      | MFDR                                              |            |           | X3 drawn for MF Process M | Auto Manufact          | MFP00001    |  |  |  |  |
| 2010/04/12      | MEDD                                              |            |           | V1 drawn far ME Dracons N | Auchor Manager for all | MEDODOOO    |  |  |  |  |

When checking for Flagged direct journal transactions on the CAR's result screen, please notice the following:

1. By default, the **Inventory Group** option may be set to < All >.

This means the results grid is filtered to **only** show transactions of inventory items that are linked to **Inventory Groups**, as can be seen below.

| Inventory        |                                 | Show Reconciled   |  |  |  |
|------------------|---------------------------------|-------------------|--|--|--|
| General Ledger   |                                 |                   |  |  |  |
| Account Types    | Other Current                   | Asset+Inventories |  |  |  |
| Control Accounts | Stock - Stock                   |                   |  |  |  |
| Inventory Group  | < All >                         |                   |  |  |  |
|                  | Group<br>BLOEM STO<br>BULK SALE | OCK<br>ES         |  |  |  |

- 2. That means the grid results should automatically **exclude** all direct journals as processed on the Inventory Control account/s as such transactions are not involving any inventory items.
- 3. This outcome is of course not desirable as the user should then be missing such direct journal transactions on the CAR. Such direct journals are of course also causing differences between the INV Valuation report and INV Control account/s.
- 4. To resolve this matter, unselect the **Inventory Group** options and click the **View** button again.

|                  |                       |                |                |        |           | Contr | ol Account Reconciliation        |        |   |
|------------------|-----------------------|----------------|----------------|--------|-----------|-------|----------------------------------|--------|---|
| 🔍 View 🛛 Cl      | ear  💾 Save Grid      | . Print 💾 Save | Reconciliation |        |           |       |                                  |        |   |
| - Transactions   |                       |                |                |        |           |       |                                  |        |   |
| Customers        | 1                     |                |                | ۲      | Inventor  | /     | Show Reconciled                  |        |   |
| – Dates –        |                       |                |                | Gener  | al Ledger |       |                                  |        |   |
| From Date        | 2019/05/01            | L V            |                | Acco   | unt Type  | 5     | Other Current Asset+ Inventories |        | < |
| To Date          | 2019/08/01            | ۲. V           |                | Cont   | rol Accou | nts   | Stock - Stock                    |        | ~ |
|                  |                       |                |                | Inve   | ntory Gro | up    | (None)                           |        | * |
|                  |                       |                |                |        |           |       | Group                            | Select | • |
| Drag a column he | eader here to group b | y that column  |                |        |           |       | BLOEM STOCK<br>BULK SALES        |        |   |
| Date             | GL Account            | Reference      | Audit Number   | TrCode | Δ         |       |                                  |        |   |
| 2019/05/31       | Advertising           |                | 66.0001        | ADJ    |           | 10    |                                  |        |   |
| 2019/07/30       | Advertising           |                | 133.0001       | ADJ    |           |       |                                  |        | ) |
| 2019/07/30       | Stock                 |                | 133.0001       | ADJ    |           |       |                                  |        | 2 |
| 2019/05/31       | Advertising           | SHOPINV0003    | 64.0003        | RINV   |           |       |                                  |        |   |
| 2019/05/31       | Advertising           | SHOPINV0004    | 64.0004        | RINV   |           |       | ×                                |        |   |

5. The results grid should now include the direct journal transactions as mentioned above.

| - Transactions -  |                           |                 |              |                |                              |                                  |                  |          | Totals     |                        |                |  |
|-------------------|---------------------------|-----------------|--------------|----------------|------------------------------|----------------------------------|------------------|----------|------------|------------------------|----------------|--|
| Customers         | omers O Suppliers         |                 |              | Invent         | ● Inventory  Show Reconciled |                                  |                  |          |            | Inventory Transactions |                |  |
| Dates             |                           |                 |              | General Ledger |                              |                                  |                  |          | Difference | 21                     | (3             |  |
| From Date         | 2019/05/01                | ~               |              | Account Ty     | Other C                      | Other Current Asset+ Inventories |                  |          |            |                        |                |  |
| To Date           | 2019/08/01                | ~               |              | Control Acc    | ounts Stock - S              | Stock                            |                  | ~        |            |                        |                |  |
|                   |                           |                 |              | Inventory 0    | roup (None)                  |                                  |                  | ~        |            |                        |                |  |
|                   |                           |                 |              |                | -                            |                                  |                  |          |            |                        |                |  |
|                   |                           |                 |              |                |                              |                                  |                  |          |            |                        |                |  |
| Drag a column hea | ader here to group by tha | at column       |              |                |                              |                                  |                  |          |            |                        |                |  |
| Date              | GL Account Re             | eference        | Audit Number | TrCode △       | Debit                        | GL Debit                         | Debit Difference | Credit   | GL Credit  | Credit Difference      | Reconciliation |  |
| 2019/06/04        | Stock INV                 | V0039           | 107.0003     | INV            | 0.00                         | 0.00                             | 0.00             | 9,739.10 | 9,739.10   | 0.00                   | Reconciled     |  |
| 2019/06/01        | Stock INV                 | V0040           | 109.0001     | INV            | 0.00                         | 0.00                             | 0.00             | 9,739.24 | 9,739.24   | 0.00                   | Reconciled     |  |
| 2019/06/02        | Stock INV                 | V0041           | 109.0002     | INV            | 0.00                         | 0.00                             | 0.00             | 4,173.96 | 4,173.96   | 0.00                   | Reconciled     |  |
| 2019/06/03        | Stock INV                 | V0042           | 109.0003     | INV            | 0.00                         | 0.00                             | 0.00             | 9,043.58 | 9,043.58   | 0.00                   | Reconciled     |  |
| 2019/07/19        | Stock INV                 | V0043           | 115.0001     | INV            | 0.00                         | 0.00                             | 0.00             | 0.00     | 0.00       | 0.00                   | Reconciled     |  |
| 2019/07/31        | Stock INV                 | V0044           | 116.0001     | INV            | 0.00                         | 0.00                             | 0.00             | 0.00     | 0.00       | 0.00                   | Reconciled     |  |
| 2019/07/19        | Stock INV                 | V0045           | 117.0001     | INV            | 0.00                         | 0.00                             | 0.00             | 0.00     | 0.00       | 0.00                   | Reconciled     |  |
| 2019/07/22        | Stock INV                 | V0046           | 128.0001     | INV            | 0.00                         | 0.00                             | 0.00             | 1.72     | 1.72       | 0.00                   | Reconciled     |  |
| 2019/06/01        | Stock RE                  | F01             | 137.0001     | JNL            | 0.00                         | 40,000.00                        | 40,000.00        | 0.00     | 0.00       | 0.00                   | Flagged        |  |
| 2019/06/04        | Stock RE                  | F02             | 138.0001     | JNL            | 0.00                         | 0.00                             | 0.00             | 0.00     | 1,000.00   | 1,000.00               | Flagged        |  |
| 019/05/21         | Stock Au                  | ito Manufacture | 52.0001      | MFDR           | 0.00                         | 0.00                             | 0.00             | 0.00     | 0.00       | 0.00                   | Reconciled     |  |
| a co los los      | 01-1                      | the Manufacture | 55.0004      | MEDD           | 0.00                         | 0.00                             | 0.00             | 0.00     | 0.00       | 0.00                   |                |  |

### **Procedure to reconcile Flagged transactions**

## Phase 1: Print the current CAR's results

In order to correct the identified transactions (those with a Flagged status) do the following:

1. On the top of the CAR's screen, click the **Print** button.

| 🔍 View         | Clear | 💾 Save Grid | Print | 💾 Save Reconciliation |  |  |  |
|----------------|-------|-------------|-------|-----------------------|--|--|--|
| - Transactions |       |             |       |                       |  |  |  |
| ◯ Custo        | mers  |             |       |                       |  |  |  |

2. From here you can print it to have a paper copy to be used in the steps below.

|                                             | Control Account Reconciliation<br>BENCO          |             |           |      |            |            |            |            |               |                                        |  |  |
|---------------------------------------------|--------------------------------------------------|-------------|-----------|------|------------|------------|------------|------------|---------------|----------------------------------------|--|--|
|                                             |                                                  |             |           |      |            |            |            |            |               |                                        |  |  |
| Date From:                                  | Date From: 01 April 2019 Date To: 21 August 2019 |             |           |      |            |            |            |            |               |                                        |  |  |
| Flagged                                     |                                                  |             |           |      |            |            |            |            |               |                                        |  |  |
| Date                                        | GL Account                                       | Reference   | Audit No. | Code | Debit      | GL Debit   | Debit Diff | Credit     | GL Credit     | Credit Diff                            |  |  |
| 08/04/2019                                  | Advertising                                      | INV0003     | 15.0001   | INV  | 0.00       | 0.00       | 0.00       | 100.33     | 100.33        | 0.00                                   |  |  |
| 11/04/2019                                  | Advertising                                      | INV0004     | 18.0001   | INV  | 0.00       | 0.00       | 0.00       | 100.33     | 100.33        | 0.00                                   |  |  |
| 18/04/2019                                  | Advertising                                      |             | 25.0001   | ADJ  | 0.00       | 0.00       | 0.00       | 99,883.27  | 99,883.27     | 0.00                                   |  |  |
| 03/05/2019                                  | Advertising                                      | REF001      | 30.0001   | WHT  | 4,347.83   | 4,347.83   | 0.00       | 0.00       | 0.00          | 0.00                                   |  |  |
| 03/05/2019                                  | Stock                                            | REF002      | 30.0001   | WHT  | 0.00       | 2,173.91   | 2,173.91   | 2,173.91   | 2,173.91      | 0.00                                   |  |  |
| 03/05/2019                                  | Stock                                            | REF002      | 30.0001   | WHT  | 0.00       | 2,173.91   | 2,173.91   | 4,347.83   | 2,173.91      | -2,173.92                              |  |  |
| 31/05/2019                                  | Advertising                                      |             | 66.0001   | ADJ  | 100,284.61 | 100,284.61 | 0.00       | 0.00       | 0.00          | 0.00                                   |  |  |
| 31/05/2019                                  | Advertising                                      | SHOPINV0003 | 64.0003   | RINV | 0.00       | 0.00       | 0.00       | 100.33     | 100.33        | 0.00                                   |  |  |
| 31/05/2019                                  | Advertising                                      | SHOPINV0004 | 64.0004   | RINV | 0.00       | 0.00       | 0.00       | 401.32     | 401.32        | 0.00                                   |  |  |
| 31/05/2019                                  | Advertising                                      | SHOPINV0005 | 69.0001   | RINV | 0.00       | 0.00       | 0.00       | 100.33     | 100.33        | 0.00                                   |  |  |
| 31/05/2019                                  | Advertising                                      | SHOPINV0006 | 71.0001   | RINV | 0.00       | 0.00       | 0.00       | 100.33     | 100.33        | 0.00                                   |  |  |
| 30/07/2019                                  | Advertising                                      |             | 133.0001  | ADJ  | 0.00       | 0.00       | 0.00       | 103,980.27 | 103,980.27    | 0.00                                   |  |  |
| 30/07/2019                                  | Stock                                            |             | 133.0001  | ADJ  | 0.00       | 0.00       | 0.00       | 2,782.61   | 15,652,596,74 | 15,652,593,96                          |  |  |
| 02/08/2019                                  | Consulting                                       | SINV-009    | 142.0001  | GRV  | 2,500.00   | 2,500.00   | 0.00       | 0.00       | 4.53          | 0.00                                   |  |  |
| 02/08/2019                                  | Advertising                                      | REFX1       | 150.0001  | WHT  | 3,000.00   | 3,000.00   | 0.00       | 3,000.00   | 3,000.00      | 0.00                                   |  |  |
| 12/08/2019                                  | Advertising                                      | REFX2       | 153.0001  | WHT  | 1,500.00   | 1,500.00   | 0.00       | 0.00       | 0.00          | 0.00                                   |  |  |
|                                             |                                                  |             |           |      |            |            |            |            |               |                                        |  |  |
| Inventory Tra<br>General Ledg<br>Difference | nsactions<br>Jer                                 |             |           |      |            |            |            |            |               | 345,844.19<br>449,108.69<br>103,264.50 |  |  |

3. Alternatively, on the top of the CAR's screen, click the **Save Grid** button.

| 🔍 View 🛛 Clear | 🎒 Save Grid | Print | 💾 Save Reconciliation |  |  |  |
|----------------|-------------|-------|-----------------------|--|--|--|
| Transactions   | Save G      | rid   |                       |  |  |  |
| ○ Customers    |             |       |                       |  |  |  |

4. You can now save the results screen in any of the file types marked below, anywhere on your PC.

This file can then also be used as part of the steps below.

|     | File name:    |                                                                                            |   |
|-----|---------------|--------------------------------------------------------------------------------------------|---|
|     | Save as type: | Html Files (*.htm)                                                                         |   |
|     |               | Html Files (*.htm)                                                                         |   |
| Hic | e Folders     | Text Files (*.txt)<br>Microsoft Excel Files (*.xls)<br>Microsoft Excel 2010 Files (*.xlsx) |   |
|     | 1000010110    | Xml Files (*.xml)                                                                          |   |
|     | di 💶          | 💶 I 📃 S 🚐 🛛 🍋                                                                              | 9 |

#### **Phase 2: Process corrective transactions**

- 1. **First note:** Even if you change the wrong GL account setups found in the abovementioned related transaction types and/or Inventory Groups, it will not change any information on already posted transactions or on those transactions in the CAR's result screen.
- 2. By using the results as displayed in the output of steps 2 and/or 4 above as a source, process corrective transactions in the Evolution company.
- 3. These corrective transactions should be carefully planned according to the company's internal accounting policy and procedures and approved by the company's responsible financial officer.
- 4. Such transactions may include simply posting consolidated GL Journals to clear up incorrect GL account's balance per individual accounting period.

For example, the **Advertising** GL account's balance per period needs to be transferred to the relevant Inventory Control account (e.g. Stock).

5. Alternatively, you may also consider posting reversal Inventory source document transactions, and then reprocess the original transactions after ensuring the correct GL Accounts are used.

For example, posting a **Return to Supplier** transactions to correct a wrongly posted **GRV**, and then reprocess the GRV again, etc.

#### 6. Please note:

Sage cannot advise on exactly how to process your corrective transactions as this is a decision that should only be taken by the Evolution user's responsible financial officer.

### Phase 3: Compare the INV Valuation report balances with the INV Control account/s

- 1. It's now time to again do a proper comparison between the INV Valuation report balances with the INV Control account/s, over all the relevant periods.
- 2. We propose making use of the **Inventory | Enquiries | Valuation by date** utility that can be used to obtain a specific valuation at the end of a specific period.

This period value can then be compared against the consolidated INV Control Account/s components on the Balance Sheet for the same period.

- 3. Repeat this comparison over all of the periods for which you need to reconcile the Ledger and Sub-ledger.
- 4. If still required, post further corrective transactions and re-compare the abovementioned utility with Control Accounts until you're completely satisfied of having ledger vs sub-ledger equilibrium.
- 5. It should be finally added that planning and executing a proper **Inventory Count** (Stock Take) can also be considered if all integrity has been lost in your stock item levels/valuation. Doing this should again help to instil trust in your inventory valuation.

### Phase 4: Change the Flagged status to Reconciled

- 1. If you're completely satisfied that the INV Valuation balance per period with your INV Control account/s, go back to the CAR screen.
- 2. In here setup the correct header filer/parameter fields for which you want to perform the reconciliation.

| For example | , these are | the p | parameters | we | will be | using | in this | case: |
|-------------|-------------|-------|------------|----|---------|-------|---------|-------|
|-------------|-------------|-------|------------|----|---------|-------|---------|-------|

| 🔍 View 🛛 Clear | 💾 Save Grid Print | 💾 Save Reconciliation |                  |                                  |              |
|----------------|-------------------|-----------------------|------------------|----------------------------------|--------------|
| - Transactions |                   |                       | <br>             |                                  |              |
| Customers      | С                 | ) Suppliers           | Inventory        | Show Reconciled                  |              |
| – Dates        |                   |                       | General Ledger   |                                  |              |
| From Date      | 2019/06/01        | ~                     | Account Types    | Other Current Asset+ Inventories | ~            |
| To Date        | 2019/08/31        | ~                     | Control Accounts | Stock - Stock                    | $\sim$       |
|                |                   |                       | Inventory Group  | < All >                          | $\mathbf{v}$ |
|                |                   |                       |                  |                                  |              |

3. When done, click the **View** button to reveal the transaction results screen.

|   | 🔍 View       | Clear | 💾 Save Grid | Print | 💾 Save Reconciliation |
|---|--------------|-------|-------------|-------|-----------------------|
| [ | – Transactio | ins   |             |       |                       |

- 4. You should notice that the **Flagged** transactions still display (as Flagged) even if the corrective transactions as discussed in **Phase 2** above have been processed.
- 5. However, this is where the powerful reconciliation feature of the CAR is revealed. This is because you can now individually change the reconciliation status of every transaction.

- 6. Consider the following steps on how to achieve this:
  - a. First notice the current values in the **Reconciliation State** column and the **Reconciled** option boxes below.

| Credit     | GL Credit  | Credit Difference | Reconciliation State | 7 | Reconciled | Audit Number |
|------------|------------|-------------------|----------------------|---|------------|--------------|
| 39,000.00  | 39,000.00  | 0.00              | Flagged              |   |            | 3.0001       |
| 0.00       | 0.00       | 0.00              | Flagged              |   |            | 3.0001       |
| 117,000.00 | 117,000.00 | 0.00              | Flagged              |   |            | 4.0001       |
| 0.00       | 0.00       | 0.00              | Flagged              |   |            | 5.0001       |
| 1,200.00   | 1,200.00   | 0.00              | Flagged              |   |            | 6.0001       |
| -1,100.00  | 0.00       | 1,100.00          | Flagged              |   |            | 7.0001       |
| 600.00     | 600.00     | 0.00              | Flagged              |   |            | 9.0001       |
| 300.00     | 300.00     | 0.00              | Flagged              |   |            | 10.0001      |
| 0.00       | 0.00       | 0.00              | Flagged              |   |            | 13.0001      |
| 0.00       | 0.00       | 0.00              | Flagged              |   |            | 14.0001      |
| 3,000.00   | 3,000.00   | 0.00              | Flagged              |   |            | 14.0002      |

b. You can now select the **Reconciled** option box (per transaction) and then notice how the **Reconciliation State** value changed from **Flagged** to **Reconciled** 

| Credit Difference | <b>Reconciliation State</b> | Δ | Reconciled   | Audit Number |
|-------------------|-----------------------------|---|--------------|--------------|
| 0.00              | Reconciled                  |   | K            | 3.0001       |
| 0.00              | Reconciled                  |   |              | 3.0001       |
| 0.00              | Reconciled                  |   | $\checkmark$ | 4.0001       |
| 0.00              | Reconciled                  |   |              | 5.0001       |
| 0.00              | Reconciled                  |   | <b>V</b>     | 6.0001       |
| 1,100.00          | Reconciled                  |   | <b>&gt;</b>  | 7.0001       |
| 0.00              | Reconciled                  |   | >            | 9.0001       |
| 0.00              | Reconciled                  |   | <b>&gt;</b>  | 10.0001      |
| 0.00              | Reconciled                  |   | <b>&gt;</b>  | 13.0001      |
| 0.00              | Reconciled                  |   | <b>&gt;</b>  | 14.0001      |
| 0.00              | Reconciled                  |   | <b>&gt;</b>  | 14.0002      |
|                   |                             |   |              |              |

7. Of course, if you're still unsure about specific transactions for any reason, keep these transactions with a **Flagged** or **Excluded** status.

| edit Difference | Reconciliation State | Reconciled                                                                                                    | Audit Number |
|-----------------|----------------------|----------------------------------------------------------------------------------------------------|--------------|
| 0.00            | Excluded             |                                                                                                    | 3.0001       |
| 0.00            | Flagged              |                                                                                                    | 3.0001       |
| 0.00            | Reconciled           | $\checkmark$                                                                                                    | 4.0001       |
| 0.00            | Reconciled           | <ul> <li>Image: A start of the start of the start of</li></ul> | 5.0001       |
| 0.00            | Reconciled           |                                                                                                    | 6.0001       |

8. When done, click the Save Reconciliation button

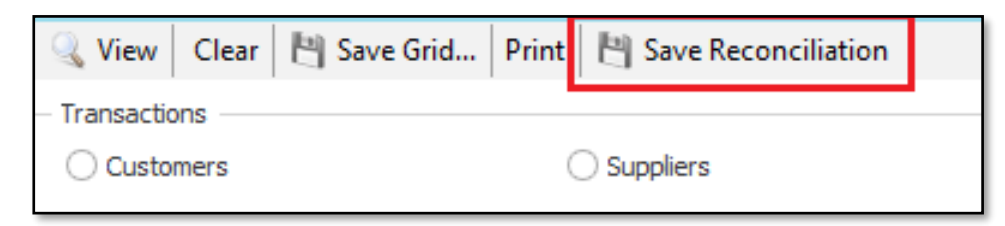

9. Click **OK** on this message that should be displayed

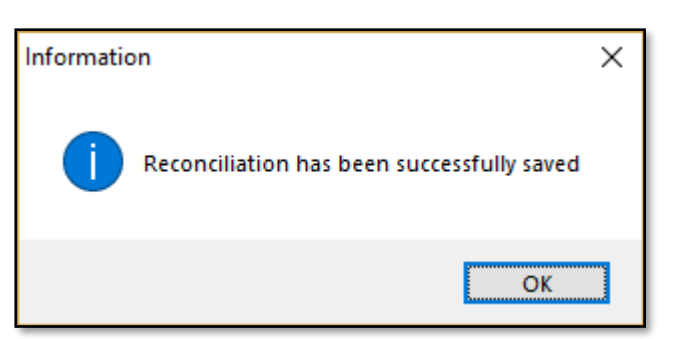

10. If you now close the CAR screen, reopen it, setup the same header parameters as in step 2. above, and click the **View** button again, you'll notice that the transactions should now still have the same **Reconciliation State** values as in which they were saved above in steps 6-8.

| t Dobit ( | ifference | Cradit     | CL Cradit  | Cradit Difference | Deconciliation State | Deconciled                                                                                                    |
|-----------|-----------|------------|------------|-------------------|----------------------|----------------------------------------------------------------------------------------------------|
| L DEDILL  |           | 39,000,00  | 39,000,00  |                   |                      | Reconcileu                                                                                                    |
|           | 0.00      | 33,000.00  | 39,000.00  | 0.00              | Reconcied            | ✓                                                                                                    |
|           | 0.00      | 0.00       | 0.00       | 0.00              | Reconciled           |                                                                                                    |
|           | 0.00      | 117,000.00 | 117,000.00 | 0.00              | Reconciled           | <ul> <li></li> </ul>                                                                                                    |
|           | 0.00      | 0.00       | 0.00       | 0.00              | Reconciled           | $\checkmark$                                                                                                    |
|           | 0.00      | 1,200.00   | 1,200.00   | 0.00              | Reconciled           | ✓                                                                                                    |
| 1         | 1,100.00  | -1,100.00  | 0.00       | 1,100.00          | Reconciled           | <ul> <li>Image: A start of the start of the start of</li></ul> |
| 1         | 0.00      | 600.00     | 600.00     | 0.00              | Reconciled           | $\checkmark$                                                                                                    |
| 1         | 0.00      | 300.00     | 300.00     | 0.00              | Reconciled           | $\checkmark$                                                                                                    |
| 1         | 0.00      | 0.00       | 0.00       | 0.00              | Reconciled           | $\checkmark$                                                                                                    |
| 1         | 0.00      | 0.00       | 0.00       | 0.00              | Reconciled           | $\checkmark$                                                                                                    |
|           | 0.00      | 3,000.00   | 3,000.00   | 0.00              | Reconciled           | $\checkmark$                                                                                                    |
|           |           |            |            |                   |                      |                                                                                                    |

11. You are therefore now able to reconcile **specific periods** at a time.

For instance:

Setup the CAR's **Date From** and **Date To** parameters for a specific month, review the results, post the corrective transactions, compare the INV Control Account/s vs the INV Valuation for the specific period, change each transaction's Reconciliation State, before moving on to the following month.

Eventually, all transactions in the account year/s should have a status of Reconciled

12. Finally, also note the following:

Even if all transactions have been Reconciled (which previously had a Flagged status), you should still notice a **Debit-** or **Credit Difference** value on them (where relevant)

| Date       | GL Account | Reference | TrCode | Debit      | GL Debit   | Debit Difference | Credit     | GL Credit  | Credit Difference | Reconciliation State |
|------------|------------|-----------|--------|------------|------------|------------------|------------|------------|-------------------|----------------------|
| 2019/01/16 | Stock      | GRV0001   | GRV    | 900,000.00 | 900,000.00 | 0.00             | 0.00       | 0.00       | 0.00              | Reconciled           |
| 2019/01/23 | Stock      | INV0001   | INV    | 0.00       | 0.00       | 0.00             | 16,000.00  | 16,000.00  | 0.00              | Reconciled           |
| 2019/07/18 | Stock      | Auto Ma   | MFDR   | 0.00       | 0.00       | 0.00             | 39,000.00  | 39,000.00  | 0.00              | Reconciled           |
| 2019/07/18 | Stock      | Auto Ma   | MFMF   | 39,000.00  | 39,000.00  | 0.00             | 0.00       | 0.00       | 0.00              | Reconciled           |
| 2019/07/18 | Stock      | Auto Ma   | MFDR   | 0.00       | 0.00       | 0.00             | 117,000.00 | 117,000.00 | 0.00              | Reconciled           |
| 2019/08/01 | Stock      | GRV0002   | GRV    | 100.00     | 100.00     | 0.00             | 0.00       | 0.00       | 0.00              | Reconciled           |
| 2019/08/21 | Stock      | RTS0001   | RTS    | 0.00       | 0.00       | 0.00             | 1,200.00   | 1,200.00   | 0.00              | Reconciled           |
| 2019/08/15 | Stock      | INV0002   | INV    | 0.00       | 1,100.00   | 1,100.00         | -1,100.00  | 0.00       | 1,100.00          | Reconciled           |
| 2019/07/23 | Stock      | RTS0002   | RTS    | 0.00       | 0.00       | 0.00             | 600.00     | 600.00     | 0.00              | Reconcileo           |
| 2019/07/23 | Stock      | RTS0003   | RTS    | 0.00       | 0.00       | 0.00             | 300.00     | 300.00     | 0.00              | Reconciled           |
| 2019/04/03 | Stock      | REF001    | JNL    | 0.00       | 5,000.00   | 5,000.00         | 0.00       | 0.00       | 0.00              | Reconciled           |
|            |            |           |        |            |            |                  |            |            |                   |                      |

Also, the **Control Account Reconciliation Report** should still indicate the above difference.

|                                                                |            |                  | Contr     | ol Acco | unt Recor    | ciliation  |            |            |            |           |  |  |
|----------------------------------------------------------------|------------|------------------|-----------|---------|--------------|------------|------------|------------|------------|-----------|--|--|
|                                                                | 920NEW     |                  |           |         |              |            |            |            |            |           |  |  |
| Date From:     01 January 2019     Date To:     23 August 2019 |            |                  |           |         |              |            |            |            |            |           |  |  |
| Reconciled                                                     |            |                  |           |         |              |            |            |            |            |           |  |  |
| Date                                                           | GL Account | Reference        | Audit No. | Code    | <u>Debit</u> | GL Debit   | Debit Diff | Credit     | GL Credit  | Credit Di |  |  |
| 16/01/2019                                                     | Stock      | GRV0001          | 1.0001    | GRV     | 900,000.00   | 900,000.00 | 0.00       | 0.00       | 0.00       | 0.0       |  |  |
| 23/01/2019                                                     | Stock      | INV0001          | 2.0001    | INV     | 0.00         | 0.00       | 0.00       | 16,000.00  | 16,000.00  | 0.0       |  |  |
| 18/07/2019                                                     | Stock      | Auto Manufacture | 3.0001    | MFDR    | 0.00         | 0.00       | 0.00       | 39,000.00  | 39,000.00  | 0.0       |  |  |
| 18/07/2019                                                     | Stock      | Auto Manufacture | 3.0001    | MFMF    | 39,000.00    | 39,000.00  | 0.00       | 0.00       | 0.00       | 0.0       |  |  |
| 18/07/2019                                                     | Stock      | Auto Manufacture | 4.0001    | MFDR    | 0.00         | 0.00       | 0.00       | 117,000.00 | 117,000.00 | 0.0       |  |  |
| 01/08/2019                                                     | Stock      | GRV0002          | 5.0001    | GRV     | 100.00       | 100.00     | 0.00       | 0.00       | 0.00       | 0.0       |  |  |
| 21/08/2019                                                     | Stock      | RTS0001          | 6.0001    | RTS     | 0.00         | 0.00       | 0.00       | 1,200.00   | 1,200.00   | 0.0       |  |  |
| 15/08/2019                                                     | Stock      | INV0002          | 7.0001    | INV     | 0.00         | 1,100.00   | 1,100.00   | -1,100.00  | 0.00       | 1,100.0   |  |  |
| 23/07/2019                                                     | Stock      | RTS0002          | 9.0001    | RTS     | 0.00         | 0.00       | 0.00       | 600.00     | 600.00     | 0.0       |  |  |
| 23/07/2019                                                     | Stock      | RTS0003          | 10.0001   | RTS     | 0.00         | 0.00       | 0.00       | 300.00     | 300.00     | 0.0       |  |  |
| 03/04/2019                                                     | Stock      | REF001           | 11.0001   | JNL     | 0.00         | 5,000.00   | 5,000.00   | 0.00       | 0.00       | 0.0       |  |  |
| Inventory Tra                                                  | nsactions  |                  |           |         |              |            |            |            |            | 766,100.  |  |  |
| General Ledg                                                   | jer        |                  |           |         |              |            |            |            |            | 765,000.  |  |  |
| Difference                                                     |            |                  |           |         |              |            |            |            |            | -1.100.0  |  |  |

This is not due a defect and work as per design:

By only changing the Reconciliation State on any transaction does not affect/change the posted transactions at all and the Debit/Credit Difference on these transactions are therefore still a reality.

However, the corrective transactions posted in Phase 2 above should have reversed such transactions.